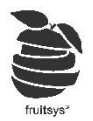

Gombnézetet hozhatunk létre a leggyakoribb termékeinkől, hogy ezzel is gyorsíthatssuk a rendelés felvételünket.

Létrehozhatunk vele új menü rendszert, hogy könyebb legyen a keresés, ne kelljen gépelnie a pultosnak.

Pl: Egy egyetemi kocsma gombnézete

(Gombnézetet szerkeszthetünk raktárkezelőben is a <u>https://cloud.fruitsys.hu</u> oldalon keresztül a **"Beállítások"->"Gomb Nézet"** menüben. A két felület nagyon hasonló, ezért csak a terminálos szerkesztést vesszük most pontról-pontra.)

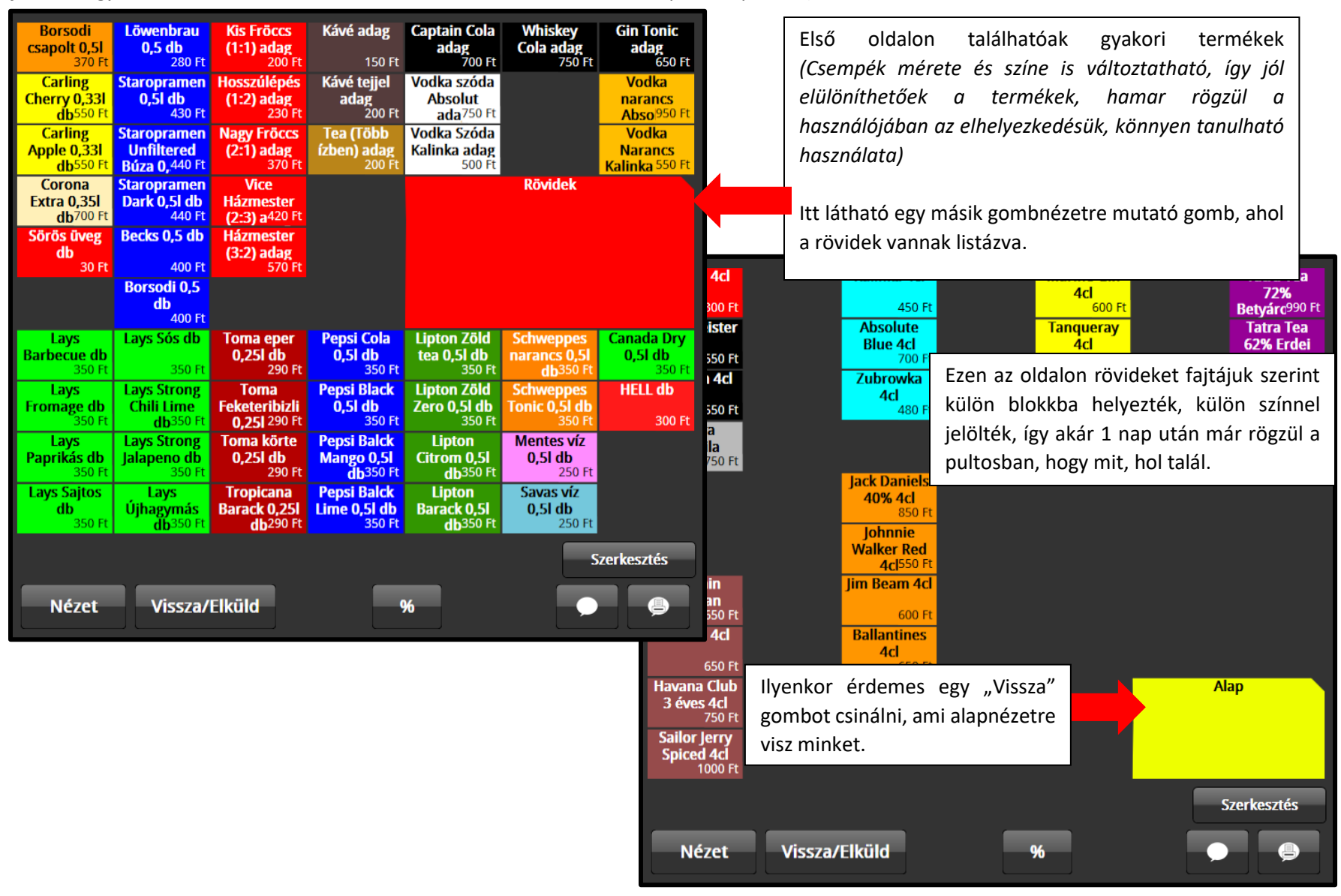

1. Jelentkezzünk be egy olyan felhasználóval, aminek van jogosultsága **"Beállítások"**-hoz, <u>a</u>zon belül is **"Gomb Nézet"** szerkesztéséhez

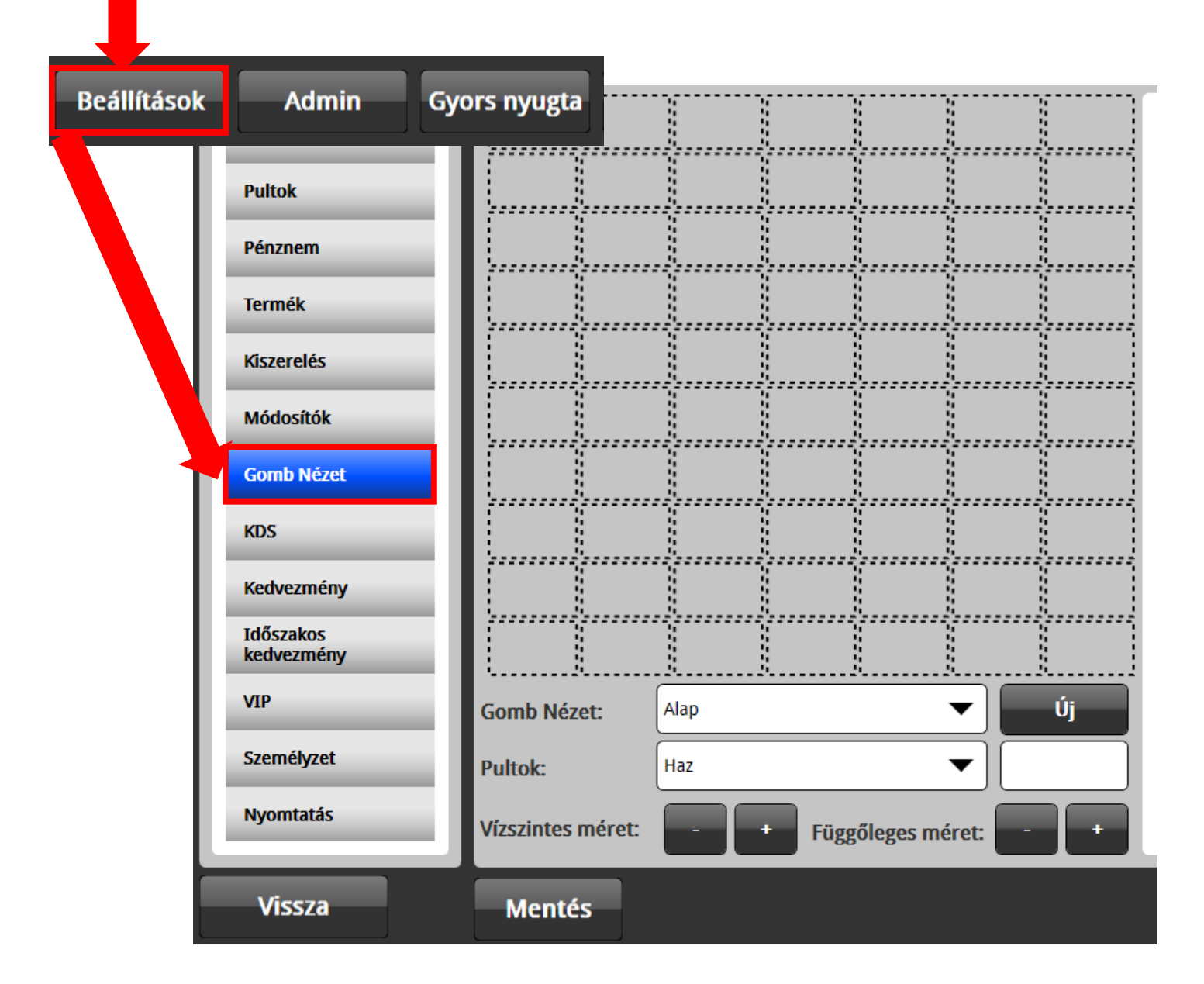

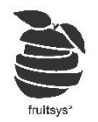

2. Itt megjelenik csempe nézetünk. Az alapbeállítása 10x7-es, ami a Fruit POS terminálokhoz van beállítva. Természetesen ezt az arányt tudjuk változtatni. "Beállítások"->"Általános"->"Egyéb"-nél találjuk: "Gombnézet sor/oszlop szám"-ot, ezeket átírva változtathatjuk, mennyi gombot szeretnék látni. Ezzel természetesen változnak gombok méretei is.

| 2020-11-18 11:28:42 / Haz / T2 / It                                 | Vevőkijelző Egyéb Tulajd                                                                                                    | onságok Nyelvek Általános                                                                                                    |
|---------------------------------------------------------------------|----------------------------------------------------------------------------------------------------|----------------------------------------------------------------------------------------------------|
| Általános<br>Pultok<br>Pénznem<br>Termék<br>Kiszerelés<br>Módosítók | Vonalkódok megjelenítéseNemIgenPénztárgép típusFisCatPénztárgép portElvitelNemIgenSzervizdíj kikapcsolása elvitelkorNemIgen | Rendeléskijelző IP       Nem         Auto update       Nem         Jupdate hely       update20/         Gomb nézet sor       10         Szám       7 |
| Gomb Nézet                                                          | Ügyfélkártya login                                                                                                    | Mérleg típus 🔹 🔹                                                                                                    |
| KDS<br>Kedvezmény                                                   | Ügyfélkártya bolt<br>azonosító<br>Ügyfélkártya jelszó                                                                       | SabeeApp API                                                                                                    |
| VIP                                                                 | Banktech                                                                                                    | SabeApp Hotel Szamlazz.hu kulcs                                                                                                    |
| Nyomtatás                                                           |                                                                                                    | Max. kör szám                                                                                                    |
| Vissza                                                              | Mentés Sose felejtsünk el MENT                                                                                              | ENI módosítások után!                                                                                                    |

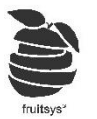

3. Gombnézet szerkesztéséhez egyszerűen csak kattintsunk bele egy csempébe, majd jobb oldali listából jelöljük ki a kívánt Terméket, Gomb nézetet vagy Termék kategóriát.

Használat szemponjából ezek a következőket jelentik:

- a. Termék: Rákattintva felütésre kerül a termék, mintha keresőből választottuk volna ki.
- b. Gombnézet: Átirányít minket a másik gombnézetre (Célszerű külön termék családoknak ilyet létrehozni).
- c. Termék kategória: Kereső nézetetben nyitja meg a kiválasztott csoportot.

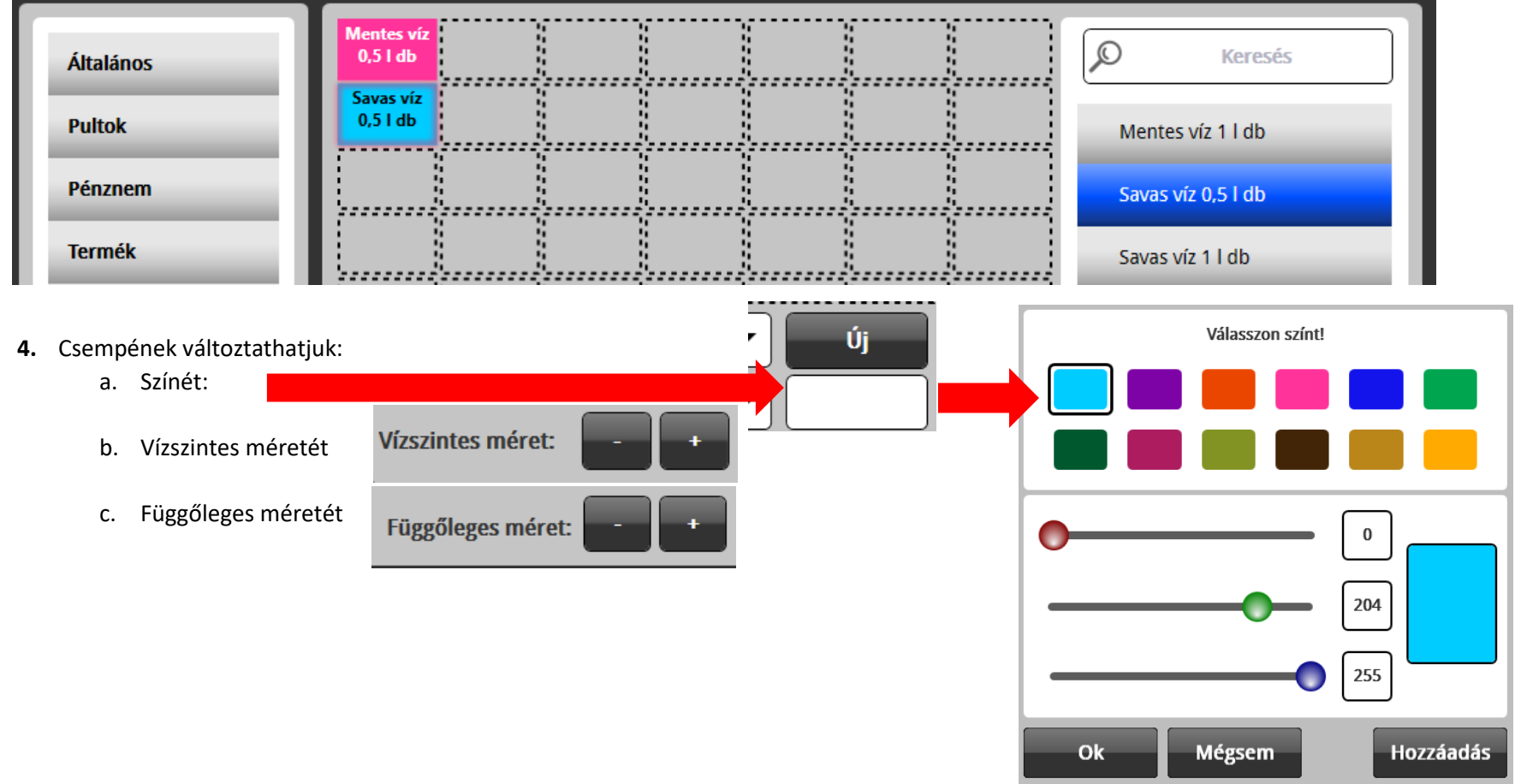

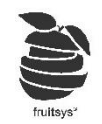

- 5. Új gombnézet létrehozása:
  - a. Kattintsunk az **"Új"** gombra:
  - b. Nevezzük el az új nézetet, majd **"OK"**-al mentsünk:
  - c. Eztuán termékek fölött Gomb nézetek kiválszthatóvál válik új gombnéztünk is. Alap

Előételek

Kérem az új gomb nézet nevét!

Mégsem

6. Így már egyik csempére elhelyezheti a létrehozott nézetet, hogy átválthasson rá a pultos.

Új

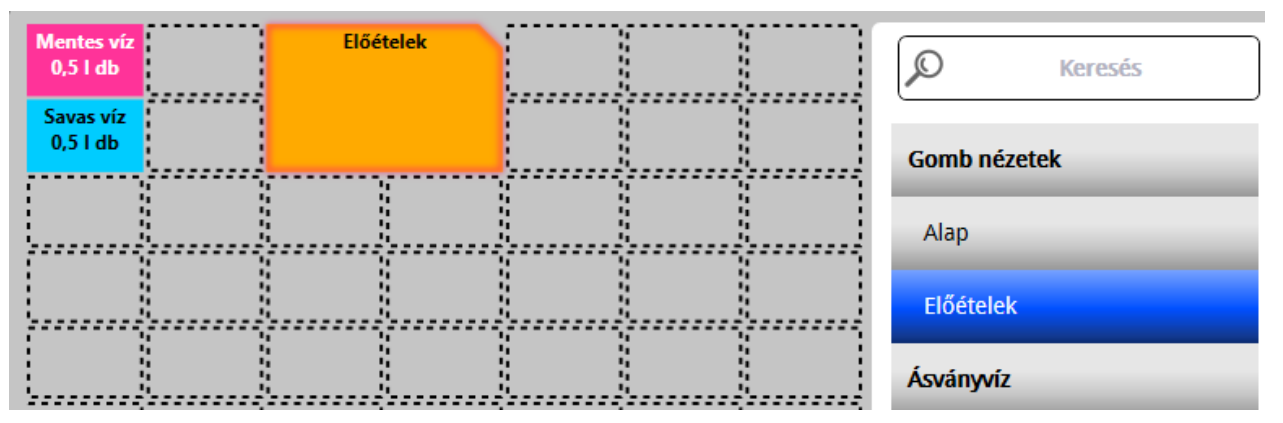

7. Csempék alatt a "Gomb Nézet:" melett lévő mezőre kattintva választhatjuk ki, hogy melyik gomb nézetünket szeretnék szerkeszteni. (Mielőtt átlépünk egy új gombnézetre, ne felejtsük el **MENTENI** eddig munkánkat!)

| Gomb Nézet: | Alap |   | Alap      |  |
|-------------|------|---|-----------|--|
|             |      | - | Előételek |  |
|             |      |   | Ok Mégsem |  |

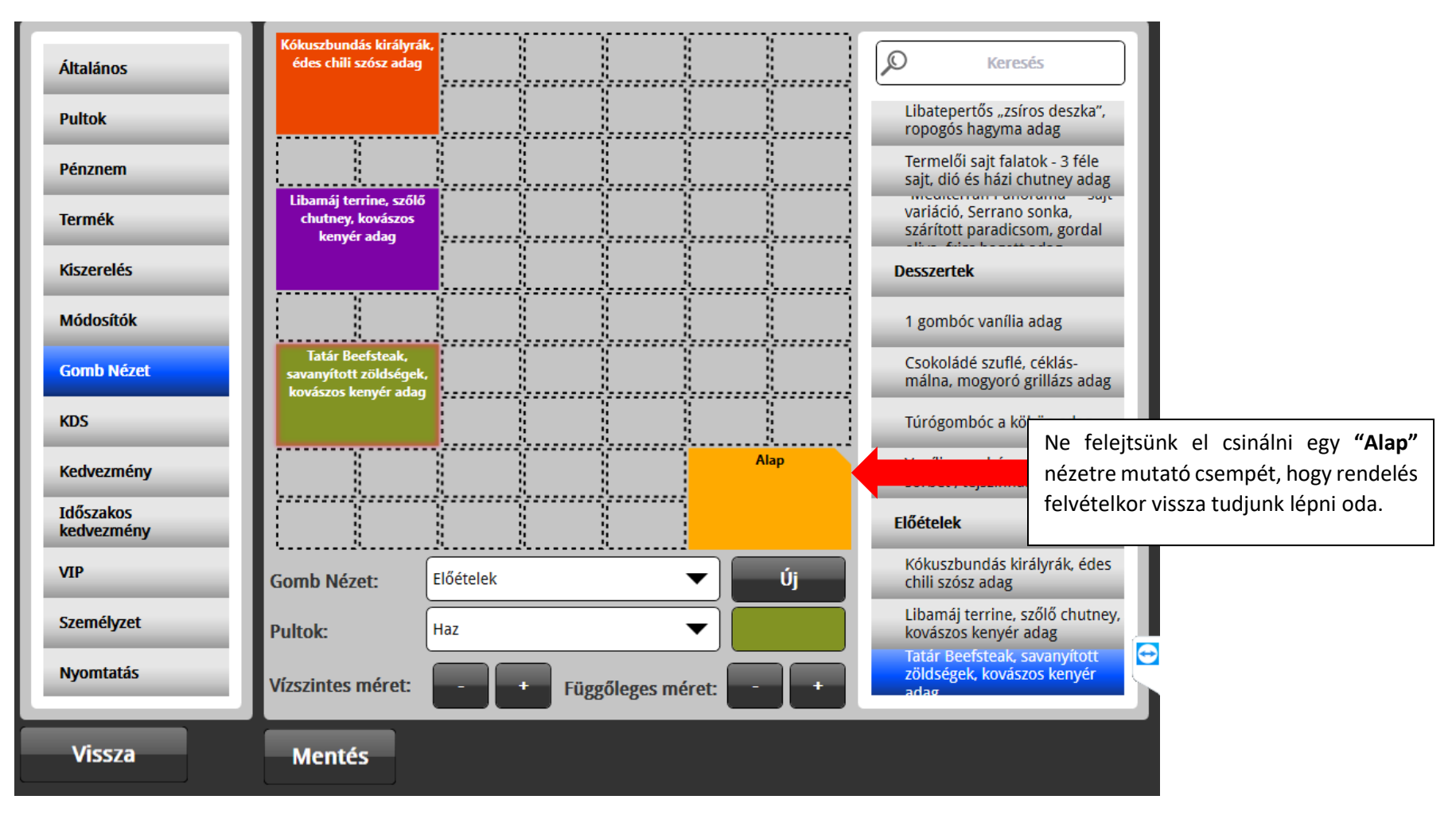

8. A megnyíló oldalunkra kitehetjük a kívánt termékeket.

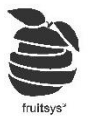

9. Ha késznek ítéljük gombnézetet beállíthatjuk, hogy Asztal/Gyors nyugta megnyitásakor egyből ez a nézetünk jelenjen meg a keresőnézet helyett: "Beállítások"->"Általános" majd Nézet-nél jelöljük ki "Gomb Nézet"-et. Majd mint mindig, most se felejtsünk el MENTENI!

| 2020-11-18 13:35:50 / Haz / T2 / It | Vevőkijelző            | Egyéb | Tulajdonságok                            | Nyelvek                        | Általános                  |
|-------------------------------------|------------------------|-------|------------------------------------------|--------------------------------|----------------------------|
| Általános<br>Pultok                 | Haz<br>Házhozszállítás |       | Nézet: Normál n<br>Bontás: Időrendi b    | ézet Gom<br>ontás Vendé        | b Nézet<br>genkénti        |
| Pénznem                             |                        | _     |                                          | Körönké                        | inti bontás                |
| Termék                              |                        |       | Szervizdíj megnevezés:                   | Szervizdíj                     |                            |
| Kiszerelés                          |                        |       | Szervizdíi (%): 0                        | Szervizdű áfa (%               | ): 27                      |
| Módosítók                           |                        |       | Csak ez a szervizdű                      | Szervizalj ala (70             |                            |
| Gomb Nézet                          |                        |       | felüthető                                | <ul> <li>Automatiku</li> </ul> | is szervizdíj              |
| KDS                                 |                        |       | Munkanap zárás, ha<br>van nyitott asztal | Székszám k<br>asztalnál        | érése új                   |
| Kedvezmény                          |                        |       | Billentyűzetes<br>használat              | Gyorsnyugt                     | ás terminál                |
| Időszakos<br>kedvezmény             |                        |       | Fizetés, rendelés után<br>logout         | V Billentyűzet                 |                            |
| VIP                                 |                        |       | Asztal zárolása<br>előnyugtánál          | Felhasználó<br>bejelentkez     | ik sorrendje<br>és alapján |
| Személyzet<br>Nyomtatás             |                        |       |                                          | Asztal tiltás<br>belép         | a ha valaki                |
| Vissza                              | Mentés                 |       |                                          |                                |                            |

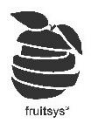

- **10.** Azokat a termékeket, amiket nem tettünk ki ebbe a nézetbe továbbra is a kereső segítségével tudják megtalálni pultosaink. Erre két féle lehetőségük van:
  - a. Fenti "Keresés" mezőbe kattintva beírják, hogy mit keresnek, majd felütik a kikeresett terméket.

| 2020-11-18 13:40:43 / Haz / T2 / | lt 2x 3x                                                               | 4x                | -                | Storno mind Stornó    |
|----------------------------------|------------------------------------------------------------------------|-------------------|------------------|-----------------------|
| Ételek                           | Alma fröccs 0,5 l adag<br>1 Ft                                         | Almalé di<br>1 Ft | Almapaprika adag | Gyors nyugta<br>Közös |
| Házi készítésű<br>ital           | Óriás a karaj, bécsi<br>burgonyasaláta,<br>szalmaburgonya adag<br>1 Ft |                   |                  |                       |

b. Bal alsó sakrokban található "Nézet" gombra kattintva behozhatják alap Termék kategóriás nézetet. (Ugyan ezzel a "Nézet" gombbal tudnak vissza váltatni is a Gomb nézetre keresést befejezve!)

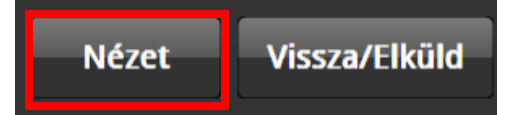